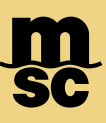

## MyMSC Documents - Invoices

• To retrieve invoices on myMSC, navigate to the dashboard menu on the top left corner of the myMSC Dashboard

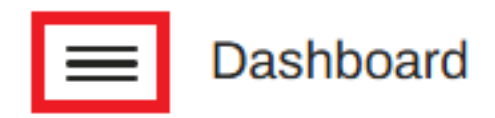

• Then select Documents followed by Invoice:

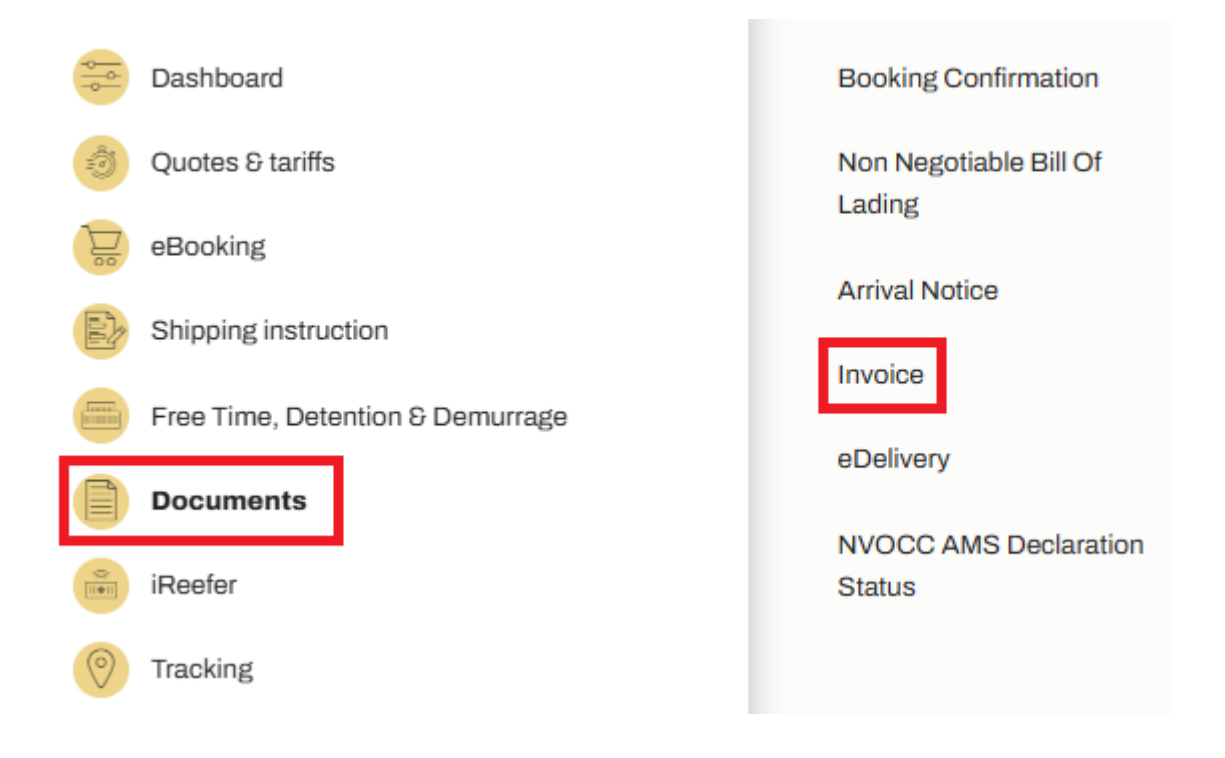

## MyMSC Documents - Invoices

| MSC Agency Invoice Number Bill of Lading Number Container Number (Optional)   MSC UNITED STATES Please type Invoice Number Please type Bill of Lading Number Please type Container Number |                   | Booking Confirmation         | Non Negotiable Bill of Lading Arrival Notice | Invoice NVOCC AMS Declaration Status |                   |
|----------------------------------------------------------------------------------------------------|-------------------|------------------------------|----------------------------------------------|--------------------------------------|-------------------|
| MSC UNITED STATES • Please type Invoice Number Please type Bill of Lading Number Please type Container Number ( 7 Reset ) Retrieve                                                        | MSC Agency        | Invoice Number               | Bill of Lading Number                        | Container Number (Optional)          |                   |
|                                                                                                    | MSC UNITED STATES | ▼ Please type Invoice Number | Please type Bill of Lading Number            | Please type Container Number         | Cr Reset Retrieve |

- Select which MSC agency the invoice is manifesting in
- Search by either invoice number or bill of lading. If you'd like to search only by a particular container, you can specify as well
- Click Retrieve to populate the invoice(s) for your search

| Invoice Number | Original Invoice Number | Printed Date | Credit/Debit | Invoice Type |
|----------------|-------------------------|--------------|--------------|--------------|
| MIA2502389420E |                         | 05 Feb 2025  | Debit        | Ocean        |

- Click the toggle to the left of the invoice number(s) you'd like to view after searching
- Then, click View. This will generate an invoice copy that can then be downloaded if needed

| Documents            | 129  |
|----------------------|------|
| Booking Confirmation | 58 📀 |
| Invoice              | 43 🕟 |
| Bill of Lading       | 28 📀 |
| Arrival Notice       | 0 >  |

Additionally, Invoices from the past 60 days can be viewed from the myMSC dashboard by clicking the arrow next to Invoice

Note: Invoices are only available if the following criteria are true

- \* You are registered on myMSC with access with MSC USA
- \* Your company is designated as the invoicing company or the bill of lading